# TUTORIAL PARA INSCRIÇÃO NO CADASTRO PROAF

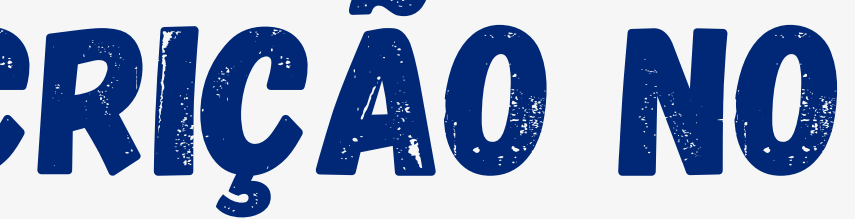

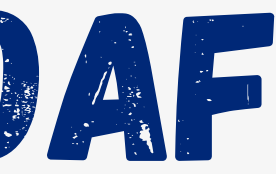

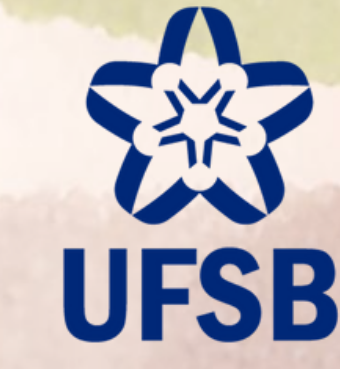

PROAF Pró-Reitoria de Ações Afirmativas

# OLÁ ESTUDANTE!

Preparamos este tutorial para te auxiliar na inscrição no CADASTRO PROAF.

Após aderir ao Questionário Socioeconômico você deve seguir exatamente o passo a passo apresentado, para conseguir fazer com êxito a inscrição no CADASTRO PROAF.

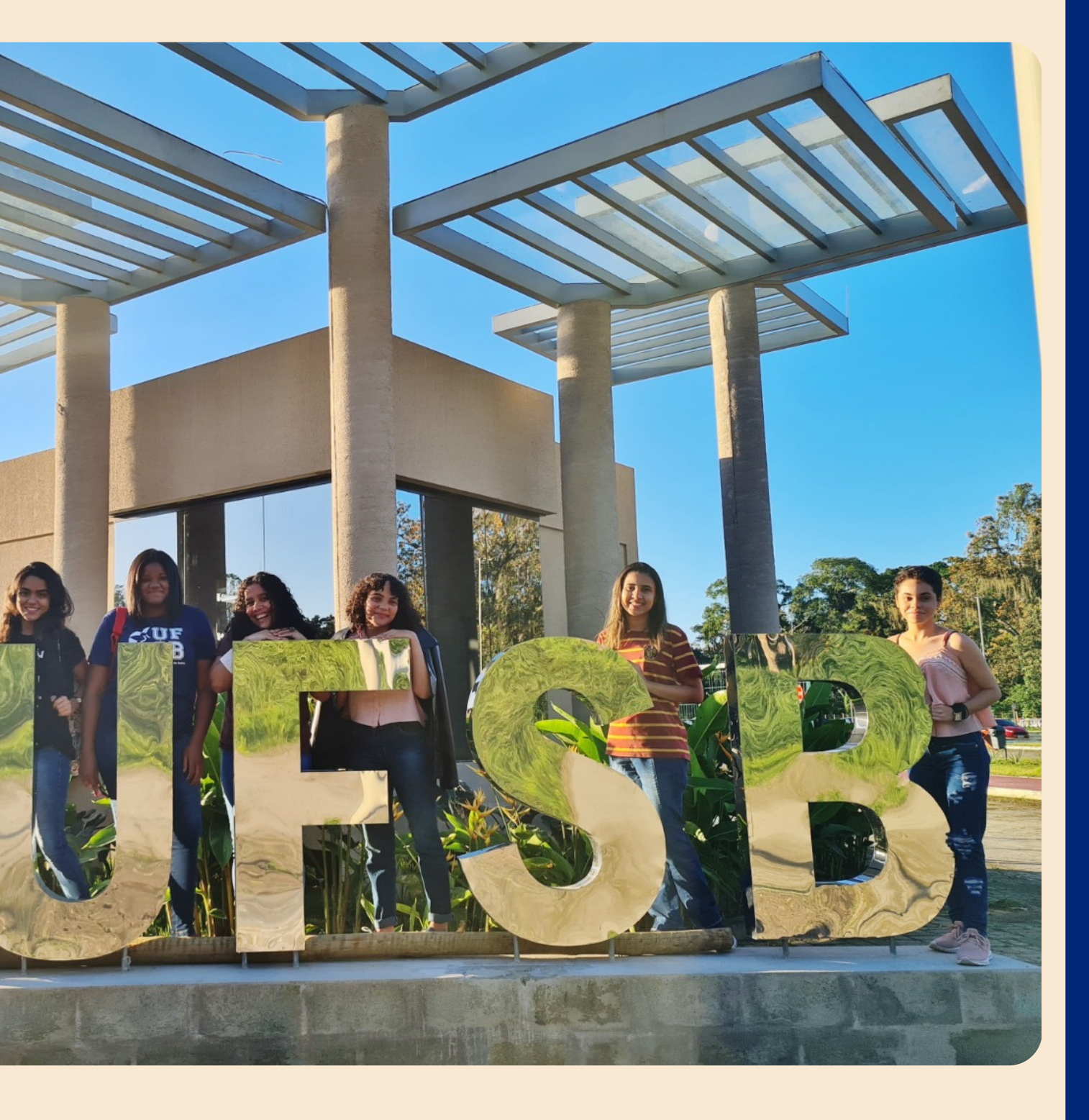

# 1

# FAZER INSCRIÇÃO NO CADASTRO PROAF

Para fazer sua inscrição no **CADASTRO PROAF** acesse no SIGAA o caminho: Módulo Bolsas -> Solicitação de Auxílio/Bolsa -> Solicitação de Auxílio/Bolsa.

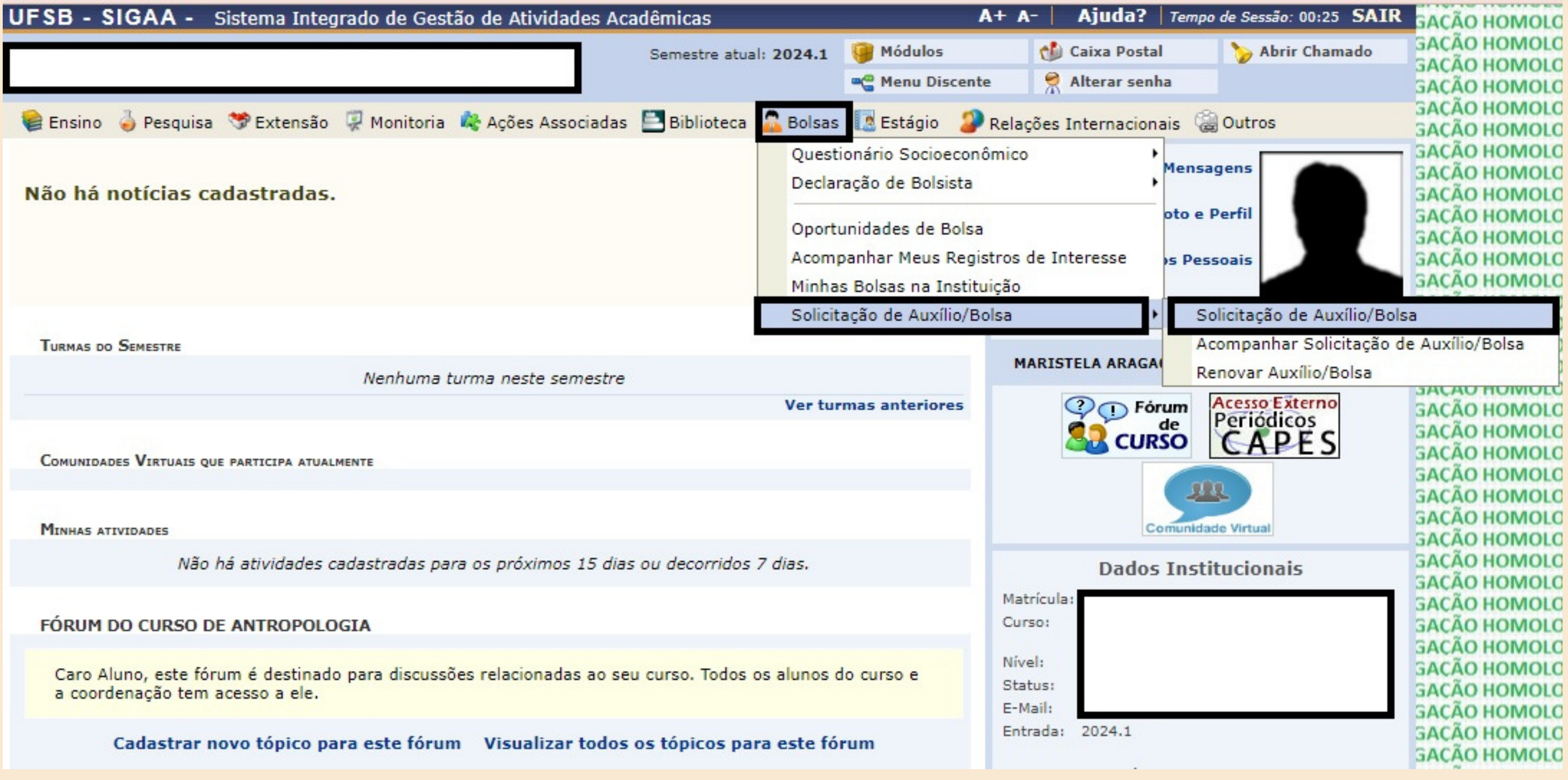

### EM TIPO DE BOLSA SELECIONE A OPÇÃO "CADASTRO PROAF" E CLIQUE EM "EU LI E COMPREENDI AS INSTRUÇÕES E PRAZOS INFORMADOS ACIMA"

| UFSB - SIGAA - Sistema Integrado de Gestão de Atividades Acadêmicas |                     |                       |                       |               | A+ /                  | A-   Ajuda?       | Tempo de Sessão: 00:25 SAIR |
|---------------------------------------------------------------------|---------------------|-----------------------|-----------------------|---------------|-----------------------|-------------------|-----------------------------|
|                                                                     |                     |                       | Semestre at           | ual: 2024.1   | 🤪 Módulos             | 付 Caixa Postal    | Abrir Chamado               |
|                                                                     |                     |                       |                       |               | 📲 Menu Discente       | 🔗 Alterar senh    | a                           |
| PORTAL DO DISCENTE > SO                                             | DLICITAÇÃO DE BO    | LSA AUXÍLIO           |                       |               |                       |                   |                             |
|                                                                     |                     |                       |                       |               |                       |                   |                             |
| POR FAVOR, LEIA AS INSTRUÇÕES ABAIXO                                |                     |                       |                       |               |                       |                   |                             |
|                                                                     |                     |                       |                       |               |                       |                   |                             |
| DEDÍODOS DE INSCRIÇÃO                                               |                     |                       |                       |               |                       |                   |                             |
| Tipo da Bolsa                                                       | Início              | Fim                   | Hora término          | Municípi      | o Disce               | entes permitidos  | 5                           |
| CADASTRO PROAF                                                      |                     |                       |                       |               |                       | -                 |                             |
| Dupos ou Courserado                                                 |                     |                       |                       |               |                       |                   |                             |
| DADOS DA SOLICITAÇÃO                                                |                     |                       |                       |               |                       |                   |                             |
| Ano e Período da Solicitação                                        | : * 2024.1 ¥        |                       |                       |               |                       |                   |                             |
| Tipo de Bolsa: * CADASTRO PROAF V                                   |                     |                       |                       |               |                       |                   |                             |
| Eu li e compreendi as instruções e prazos informados acima.         |                     |                       |                       |               |                       |                   |                             |
|                                                                     |                     | -                     | Cancelar Conti        | nuar >>>      |                       |                   |                             |
|                                                                     |                     |                       |                       |               |                       |                   |                             |
| Fortal do Discente                                                  |                     |                       |                       |               |                       |                   |                             |
| 510AA   30                                                          | pennitendeneia de l | echologia da Informaç | ao - I copyright @ 20 | 00-2024 - UFA | ur 00073e100330.sigaa | 1011 - V4.10.3_0F | JU_1.2.4/                   |

# PREENCHA SEUS DADOS PESSOAIS E NO CAMPO "DOCUMENTOS A SEREM ENVIADOS" ESCOLHA A OPÇÃO "C" PARA OS SEUS DOCUMENTOS (C=CANDIDATOS)

### PORTAL DO DISCENTE > SOLICITAÇÃO DE BOLSA AUXÍLIO

|                                  |                                                           | Solicitação de Bolsa Auxílio                                |
|----------------------------------|-----------------------------------------------------------|-------------------------------------------------------------|
| DADOS DO DISCENTE                |                                                           |                                                             |
|                                  | Matrícula:                                                |                                                             |
|                                  | Discente:                                                 |                                                             |
|                                  | Curso:                                                    |                                                             |
|                                  | CPF:                                                      |                                                             |
| Data                             | de Nascimento:                                            |                                                             |
|                                  | E-mail:                                                   |                                                             |
| Cadastro                         | Ínico Prioritário:                                        | SIM                                                         |
|                                  | Cadastro Único:                                           | Clique AQUI para ler os dados preenchidos no Cadastro Único |
| Situação do                      | Cadastro Único:                                           | SUBMETIDO                                                   |
| Danag na Sourcetalo              | cadastro onico.                                           | SUBMETIDO                                                   |
|                                  | de Deles Accilies                                         |                                                             |
| Atividades Acadê<br>Meio de Tran | micas em Turnos<br>Consecutivos: *<br>sporte Utilizado: * | SELECIONE V<br>A pé<br>Carro<br>Moto<br>Ônibus              |
|                                  |                                                           | ▼ ?                                                         |
| DOCUMENTOS A SEREM ENV           | IADOS                                                     |                                                             |
| Tipo de Documento:               | SELECIONE                                                 | ×                                                           |
| Decumenter                       | SELECIONE                                                 |                                                             |
| Documento:                       | ANEXO VII - PENS                                          | ÃO ALIMENTÍCIA                                              |
|                                  | Anexo A - Comuni                                          | cação de Alteração de Situação                              |
| JUSTIFICATIVA DE REQUER          | C - Comprovante o                                         | te residência e/ou Anexo IV                                 |
|                                  | C - Declaração de                                         | Composição Familiar - ANEXO II                              |
|                                  | C - Declaração de                                         | Imposto de Renda - Caso possua                              |

Todos os campos que tiverem o sinal de asterisco (\*) será obrigatório responder ou selecionar a opção.

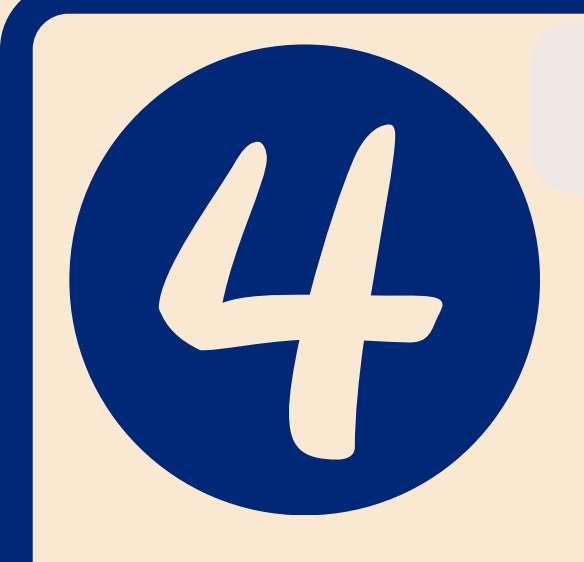

### **OBSERVE SE OS DOCUMENTOS ESTÃO SENDO ANEXADOS CORRETAMENTE**

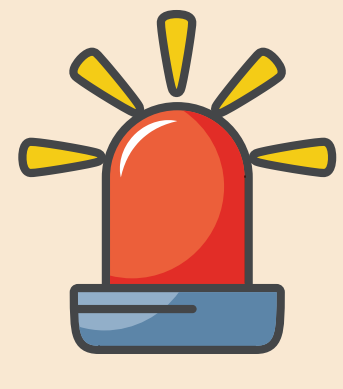

Ao inserir cada documento obrigatório (listado no Anexo I), você deve clicar em "Anexar arquivo"

|                                                                                                    | Semestre atual: 2024.1                             | Módulos             | 🍏 Caixa Postal     | 🏷 Abrir C |
|----------------------------------------------------------------------------------------------------|----------------------------------------------------|---------------------|--------------------|-----------|
|                                                                                                    |                                                    | 📲 Menu Discente     | 🔗 Alterar senha    |           |
|                                                                                                    |                                                    |                     |                    |           |
| Arquivo Adicionado com Sucesso!                                                                                                    |                                                    |                     |                    | () (      |
| and Deserve & Conservation of Review Associate                                                                                                    |                                                    |                     |                    | (x) recha |
| AL DO DISCENTE > SOLICITAÇÃO DE BOLSA AUXILIO                                                                                                    |                                                    |                     |                    |           |
|                                                                                                    |                                                    |                     |                    |           |
| So                                                                                                    | LICITAÇÃO DE BOLSA AUXÍL                           | 10                  |                    |           |
| DADOS DO DISCENTE                                                                                                    |                                                    |                     |                    |           |
| Matrícula:                                                                                                    |                                                    |                     |                    |           |
| Discente:                                                                                                    |                                                    |                     |                    |           |
| Curso:                                                                                                    |                                                    |                     |                    |           |
| CPF:                                                                                                    |                                                    |                     |                    |           |
| Data de Nascimento:                                                                                                    |                                                    |                     |                    |           |
| Cadastro Único Prioritário: SIM                                                                                                    |                                                    |                     |                    |           |
| Cadastro Único: Clique AOUI pa                                                                                                    | ara ler os dados preenchido                        | s no Cadastro Único |                    |           |
| Situação do Cadastro Único: SUBMETIDO                                                                                                    |                                                    |                     |                    |           |
| DADOS DA SOLICITAÇÃO                                                                                                    |                                                    |                     |                    |           |
| Tipo da Bolsa Auxílio: CADASTRO PRO                                                                                                    | AF                                                 |                     |                    |           |
| Atividades Acadêmicas em Turnos 🔹 SELECIONE -                                                                                                    | - <b>v</b>                                         |                     |                    |           |
| Carro                                                                                                    |                                                    |                     |                    |           |
| Meio de Transporte Utilizado: * Moto<br>Ônibus<br>~ ?                                                                                                    |                                                    |                     |                    |           |
| Meio de Transporte Utilizado: * Moto<br>Ônibus<br>TOCUMENTOS A SEREM ENVIADOS                                                                                                    |                                                    |                     |                    |           |
| Meio de Transporte Utilizado: * Moto<br>Ônibus<br>VIIIIIZADOS<br>DOCUMENTOS A SEREM ENVIADOS<br>Tipo de Documento: SELECIONE                                                                                                    |                                                    |                     | ~                  |           |
| Meio de Transporte Utilizado: Moto<br>Ônibus<br>V ?<br>Documentos A SEREM ENVIADOS<br>Tipo de Documento: SELECIONE<br>Documento: Escolher arquivo Nenhum arquivo                                                                                                    | escolhide                                          |                     | ~                  |           |
| Meio de Transporte Utilizado: * Moto<br>Ônibus<br>DOCUMENTOS A SEREM ENVIADOS<br>Tipo de Documento: SELECIONE<br>Documento: Escolher arquivo Nenhum arquivo                                                                                                    | escolhide<br>Anexar Arquivo                        |                     | ~                  |           |
| Meio de Transporte Utilizado: Moto<br>Ônibus<br>DOCUMENTOS A SEREM ENVIADOS<br>Tipo de Documento: SELECIONE<br>Documento: Escolher arquivo Nenhum arquivo                                                                                                    | escolhide<br>Anexar Arquivo                        |                     | ~                  |           |
| Meio de Transporte Utilizado: * Moto<br>Ônibus<br>Documentos A SEREM ENVIADOS<br>Tipo de Documento: SELECIONE<br>Documento: Escolher arquivo Nenhum arquivo                                                                                                    | escolhide<br>Anexar Arquivo<br>Remover Documento   | :Download de todo   | ▼<br>s os arquivos |           |
| Meio de Transporte Utilizado: * Moto<br>Ônibus<br>Documentos A SEREM ENVIADOS<br>Tipo de Documento: SELECIONE<br>Documento: Escolher arquivo Nenhum arquivo                                                                                                    | escolhide<br>Anexar Arquivo<br>: Remover Documento | :Download de todo   | ▼<br>s os arquivos |           |
| Meio de Transporte Utilizado: Moto<br>Ônibus<br>DOCUMENTOS A SEREM ENVIADOS<br>Tipo de Documento: SELECIONE<br>Documento: Escolher arquivo Nenhum arquivo<br>Compositional de Cocumento<br>Documentos Inseridos na Solicitação da Bolsa<br>Tipo de Documento                                                                                                    | escolhide<br>Anexar Arquivo<br>: Remover Documento | :Download de todo   | ▼<br>s os arquivos |           |
| Meio de Transporte Utilizado: * Moto<br>Ônibus<br>Documentos A SEREM ENVIADOS<br>Tipo de Documento: SELECIONE<br>Documento: Escolher arquivo Nenhum arquivo<br>C: Visualizar Documento<br>Documentos Inseridos na Solicitação da Bolsa<br>Tipo de Documento<br>C - Declaração de Composição Familiar - ANEXO II                                                                                                    | escolhide<br>Anexar Arquivo<br>Remover Documento   | :Download de todo   | ▼<br>s os arquivos | Q         |
| Meio de Transporte Utilizado: Moto<br>Ônibus<br>DOCUMENTOS A SEREM ENVIADOS<br>Tipo de Documento: SELECIONE<br>Documento: Escolher arquivo Nenhum arquivo<br>C: Visualizar Documento<br>DOCUMENTOS INSERIDOS NA SOLICITAÇÃO DA BOLSA<br>Tipo de Documento<br>C - Declaração de Composição Familiar - ANEXO II<br>C - Comprovante de residência e/ou Anexo IV                                                                                                    | escolhide<br>Anexar Arquivo<br>: Remover Documento | :Download de todo   | s os arquivos      | Q         |
| Meio de Transporte Utilizado: Moto<br>Ônibus<br>Documentos A SEREM ENVIADOS<br>Tipo de Documento: SELECIONE<br>Documento: Escolher arquivo Nenhum arquivo<br>C: Visualizar Documento<br>Documentos Inseridos na Solicitação da Bolsa<br>Documentos C - Declaração de Composição Familiar - ANEXO II<br>C - Declaração de Composição Familiar - ANEXO II<br>C - Comprovante de residência e/ou Anexo IV<br>C - Documentação para comprovação de renda ou Anexo V                                                                                          | escolhide<br>Anexar Arquivo<br>Remover Documento   | :Download de todo   | s os arquivos      |           |
| Meio de Transporte Utilizado: Moto<br>Ônibus<br>Tipo de Documento: SELECIONE<br>Documento: Escolher arquivo Nenhum arquivo<br>Visualizar Documento<br>Documentos Inseridos na Solicitação da Bolsa<br>Tipo de Documento<br>C - Declaração de Composição Familiar - ANEXO II<br>C - Comprovante de residência e/ou Anexo IV<br>C - Documentação para comprovação de renda ou Anexo V<br>C - Extrato Previdenciário do CNIS                                                                                                    | escolhide<br>Anexar Arquivo<br>Remover Documento   | :Download de todo   | v<br>s os arquivos |           |
| Meio de Transporte Utilizado: Moto<br>Ônibus<br>Tipo de Documento: SELECIONE<br>Documento: Escolher arquivo Nenhum arquivo<br>Visualizar Documento<br>Documentos Inseridos na Solicitação da Bolsa<br>Tipo de Documento<br>C - Declaração de Composição Familiar - ANEXO II<br>C - Comprovante de residência e/ou Anexo IV<br>C - Documentação para comprovação de renda ou Anexo V<br>C - Extrato Previdenciário do CNIS<br>C - 86 e CPE (Documento de Identificação Oficial com foto)                                                                  | escolhide<br>Anexar Arquivo<br>Remover Documento   | :Download de todo   | s os arquivos      |           |
| Meio de Transporte Utilizado: Moto<br>Ônibus<br>Tipo de Documento: SELECIONE<br>Documento: Escolher arquivo Nenhum arquivo<br>C: Visualizar Documento<br>Documentos Inseridos na Solicitação da Bolsa<br>Tipo de Documento<br>C - Declaração de Composição Familiar - ANEXO II<br>C - Comprovante de residência e/ou Anexo IV<br>C - Documentação para comprovação de renda ou Anexo V<br>C - Extrato Previdenciário do CNIS<br>C - RG e CPF (Documento de Identificação Oficial com foto)<br>C - Três últimos extratos das contra baceírio en Documento | escolhide<br>Anexar Arquivo<br>Remover Documento   | :Download de todo   | s os arquivos      |           |

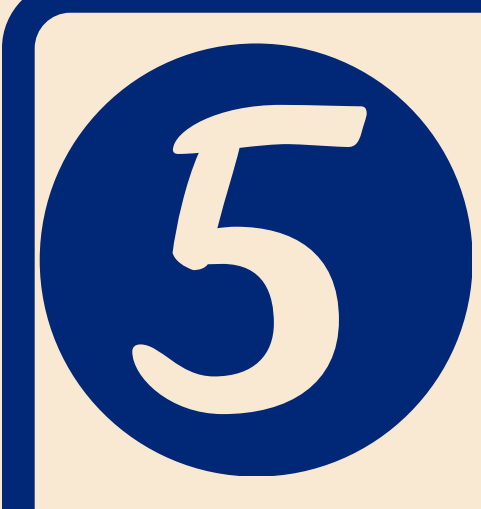

## ANEXE TODOS OS DOCUMENTOS DO SEU GRUPO FAMILIAR, CONFORME **INDICADO NO ANEXO I.** MF = MEMBRO FAMILIAR

|                                                     | Semestre atual: 2024.1               | 🤪 Módulos             | 🍏 Caixa Postal  | 🏷 Abrir Cham |
|-----------------------------------------------------|--------------------------------------|-----------------------|-----------------|--------------|
|                                                     |                                      | 📲 Menu Discente       | 🔗 Alterar senha |              |
| AL DO DISCENTE > SOLICITAÇÃO DE BOLSA AUXÍLIO       |                                      |                       |                 |              |
|                                                     |                                      |                       |                 |              |
|                                                     | SOLICITAÇÃO DE BOLSA AUXÍL           | .10                   |                 |              |
| DADOS DO DISCENTE                                   |                                      |                       |                 |              |
| Matrícula:                                          |                                      |                       |                 |              |
| Discente:                                           |                                      |                       |                 |              |
| Curso:                                              |                                      |                       |                 |              |
| CPF:                                                |                                      |                       |                 |              |
| Data de Nascimento:                                 |                                      |                       |                 |              |
| E-mail:                                             |                                      |                       |                 |              |
| Cadastro Único Prioritário: SIM                     |                                      |                       |                 |              |
| Cadastro Único: Clique /                            | QUI para ler os dados preenchido     | s no Cadastro Único   | <b>D</b> .      |              |
| Situação do Cadastro Único: SUBMET                  | DO                                   |                       |                 |              |
| DADOS DA SOLICITAÇÃO                                |                                      |                       |                 |              |
| Tipo da Bolsa Auxílio: CADAST                       | O PROAF                              |                       |                 |              |
| Atividades Acadêmicas em Turnos 🔹 🔤 SELE            |                                      |                       |                 |              |
| Consecutivos:                                       |                                      |                       |                 |              |
| A pé                                                |                                      |                       |                 |              |
| Moto                                                |                                      |                       |                 |              |
| Meio de Transporte Utilizado: * Ônibus              |                                      |                       |                 |              |
|                                                     | 2                                    |                       |                 |              |
|                                                     |                                      |                       |                 |              |
| DOCUMENTOS A SEREM ENVIADOS                         |                                      |                       |                 |              |
| Tipo de Documento: SELECIONE                        |                                      |                       | *               |              |
| Documento: SELECIONE                                |                                      |                       | *               |              |
| ANEXO VII – PENSAO ALIM<br>Anexo A - Comunicação de | INTICIA<br>Alteração de Situação     |                       |                 |              |
| Anexo VI - Declaração de [                          | pacão                                |                       |                 |              |
| JUSTIFICATIVA DE REQUERI C - Comprovante de residê  | cia e/ou Anexo IV                    |                       |                 |              |
| C - Declaração de Composi                           | ão Familiar - ANEXO II               |                       |                 |              |
| C - Declaração de Imposto                           | le Renda - Caso possua               |                       |                 |              |
| C - Extrato Previdenciário /                        |                                      |                       |                 |              |
| C - BG e CPE (Documento (                           | e Identificação Oficial com foto)    |                       |                 |              |
| C - Três últimos extratos d                         | s contas bancárias ou Declaração Neg | ativa do Banco Centra |                 |              |
| MF1 - Declaração de Impos                           | o de Renda - Caso possua             |                       | 8               |              |
| MF1 - Documentação para                             | omprovação de renda ou Anexo V       |                       |                 |              |
| MF1 - Extrato Previdenciári                         | do CNIS                              |                       |                 |              |
| MF1 - RG e CPF ou Certidão                          | de nascimento                        |                       |                 | 11           |
| MF1 - Três últimos extratos                         | das contas bancárias ou Declaração N | egativa do Banco Cen  | tral            |              |
| ENTREVISTA SOCIAL: METO Declaração de Impo          | sto de Renda - Caso possua           |                       |                 |              |
| MF10 - Documentação para                            | comprovação de renda ou Anexo V      |                       |                 |              |

Se você não enviar a Declaração de **Composição Familiar** (Anexo II) em PDF, a sua inscrição estará automaticamente NÃO HOMOLOGADA.

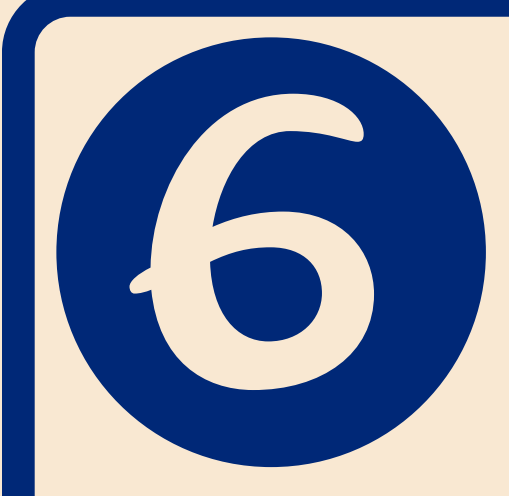

### APÓS ANEXAR TODOS OS DOCUMENTOS, PREENCHA O MOTIVO DO REQUERIMENTO E CLIQUE EM CADASTRAR

C - RG e CPF (Documento de Identificação Oficial com foto)

C - Três últimos extratos das contas bancárias ou Declaração Negativa do Banco Central

JUSTIFICATIVA DE REQUERIMENTO: \*

Preciso me inscrever no cadastro proaf, para concorrer aos editais de bolsas e auxílios.

Você pode digitar 49911 caracteres.

ENTREVISTA SOCIAL:

Você pode digitar 50000 caracteres.

PARECER DO SERVIÇO SOCIAL:

Você pode digitar 50000 caracteres.

### OBSERVAÇÕES:

Você pode digitar 50000 caracteres.

STATUS DO ALUNO PARA ESSA SOLICITAÇÃO:

Status da Bolsa: \* Não Selecionado Bolsa Auxílio: \* CADASTRO PROAF Período de Execução do Calendário: a ?

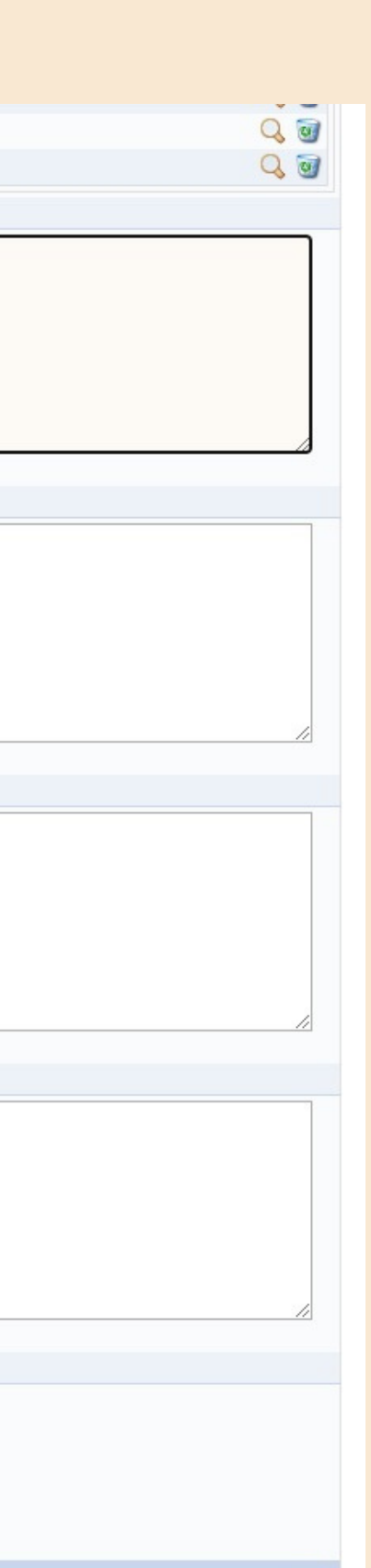

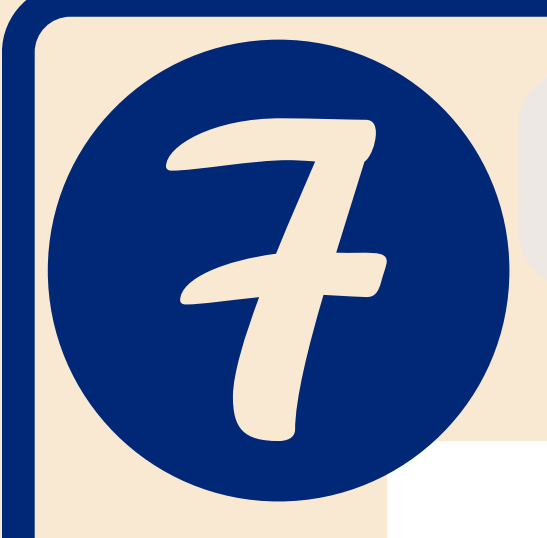

# AO CONCLUIR A INSCRIÇÃO GUARDE SEU COMPROVANTE.

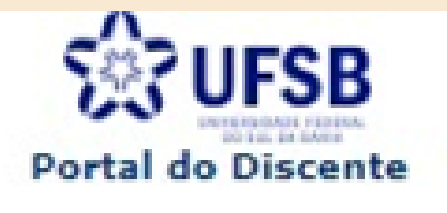

Voltar

UNIVERSIDADE FEDERAL DO SUL DA BAHIA SISTEMA INTEGRADO DE GESTÃO DE ATIVIDADES ACADÊMICAS

Емітіро ем 07/07/2022 17:51

Número do Comprovante: 22233

| MATRÍCULA:                            |  |
|---------------------------------------|--|
| DISCENTE:                             |  |
| CURSO:                                |  |
| CEP:                                  |  |
| BAIRRO:                               |  |
| RUA:                                  |  |
| NÚMERO:                               |  |
| CIDADE:                               |  |
| UF: BA                                |  |
| TIPO DA BOLSA AUXÍLIO: CADASTRO PROAF |  |
| DOCUMENTOS ENTREGUES:                 |  |

### INSCRIÇÃO SOLICITADA COM SUCESSO

Lembre-se que o processo seletivo para as bolsas é realizado em várias etapas. Portanto os alunos Pré Selecionados deverão comparecer nos dias, hora e local estabelecidos conforme EDITAL para a entrevista social e apresentação de documentos posteriormente.

> Autenticação: 6f2757b5ca2458cb1847bfe0b4d68ae4effd38a4

SIGAA | Pró-Reitoria de Tecnología de Informação e Comunicação - | Copyright () 2006-2022 - UPSB - a59a065793bd

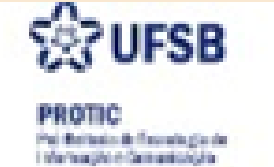

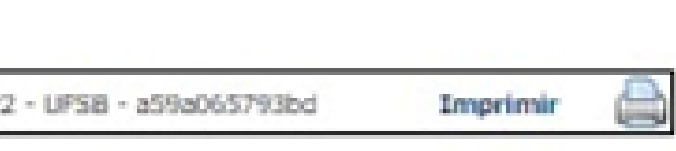

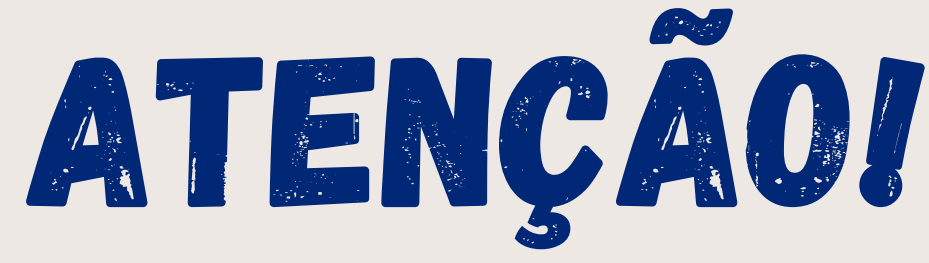

Após finalizar a inscrição, você não poderá alterar, substituir, inserir ou remover nenhum documento. Você pode realizar quantas inscrições desejar, porém apenas a última será avaliada e nela deve constar todos os documentos exigidos no Anexo I.

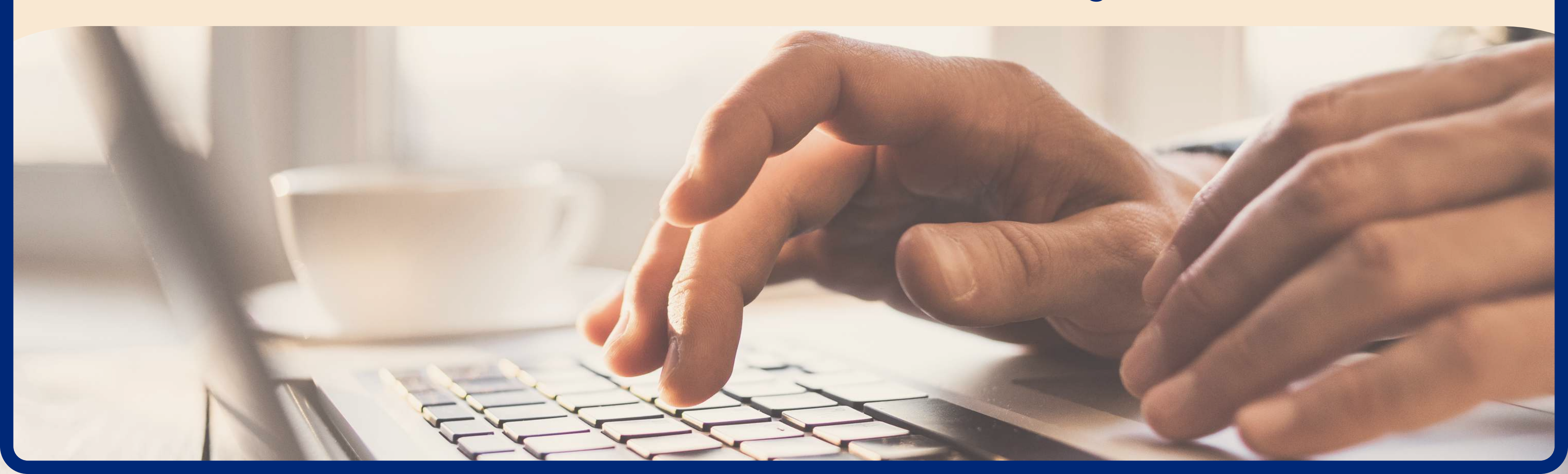

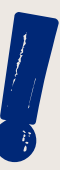

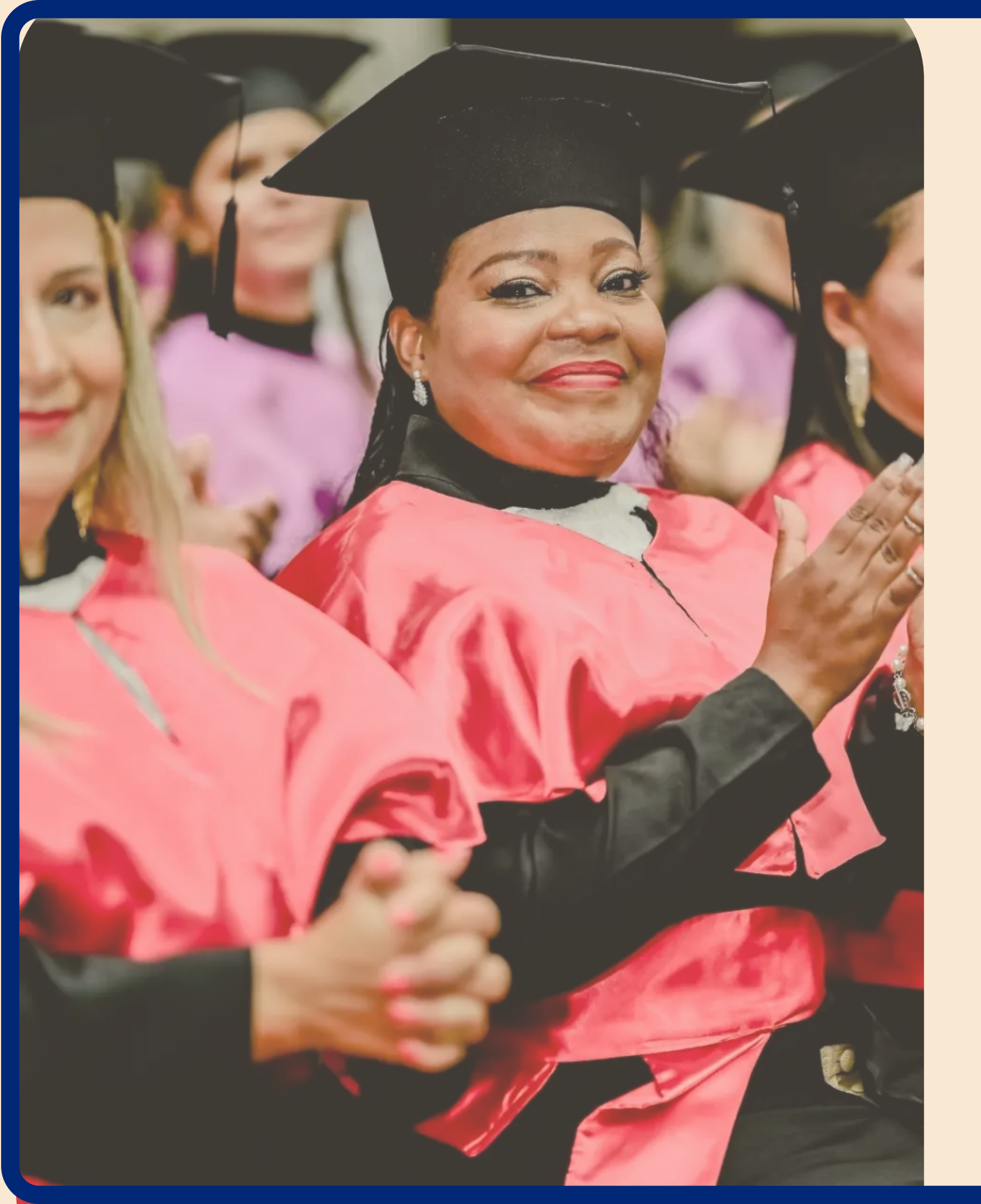

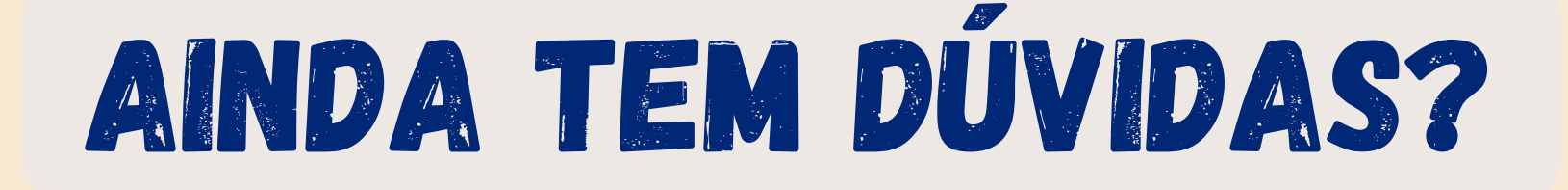

Se ainda estiver com dúvidas, compareça aos Plantões Tira-Dúvidas realizados pela equipe da Coordenação de Apoio à Permanência Estudantil.

Você também pode enviar e-mail para *cadastroproaf@ufsb.edu.br* ou procurar a/o assistente social do seu campus.